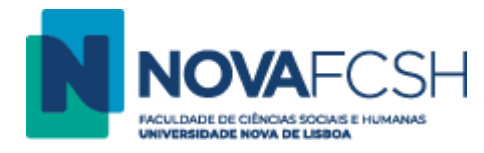

## Criar conta Microsoft 365

- 1. Aceder a https://www.microsoft.com/pt-pt/education/products/office
- 2. Introduzir o e-mail institucional e clicar "COMEÇAR" indicado a vermelho:

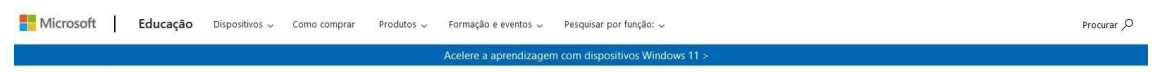

Educação / Produtos / Office 365

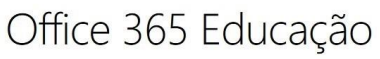

## Comece a utilizar o Office 365 gratuitamente

Alunos e educadores de instituições de ensino elegíveis podem inscrever-se gratuitamente no Office 365 Educação, que inclui o Word, Excel, PowerPoint, OneNote e agora o Microsoft Teams, para além de outras ferramentas para a sala de aula. Utilize o seu endereço de correio eletrônico da escola válido para começar já hoje.

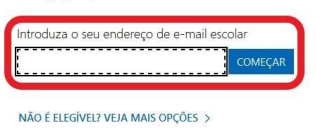

SAIBA COMO COMPRAR PARA ESCOLAS >

3. Selecionar a opção correspondente indicada a vermelho (se for funcionário ou investigador escolher a opção "Sou um professor"):

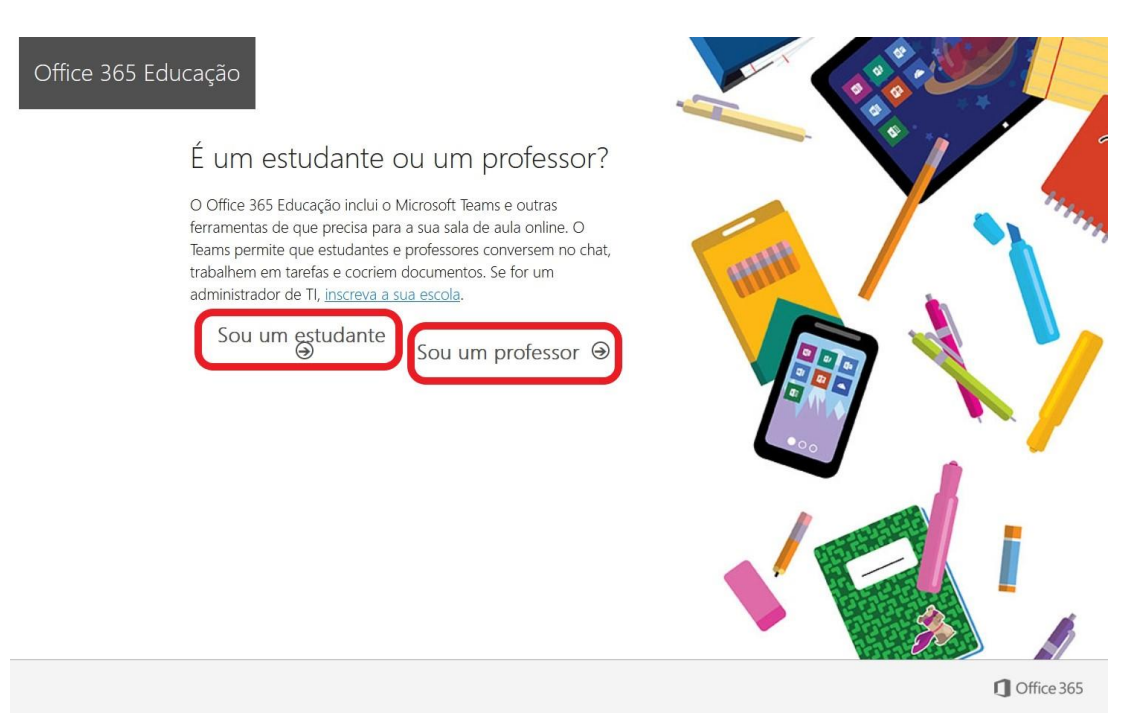

4. No caso de já ter uma conta Microsoft 365 aparece o seguinte ecrã. Clicar em "Iniciar sessão" indicado a verde e passar para o manual "Aceder a Microsoft OneDrive". Se não, passar ao ponto 5.

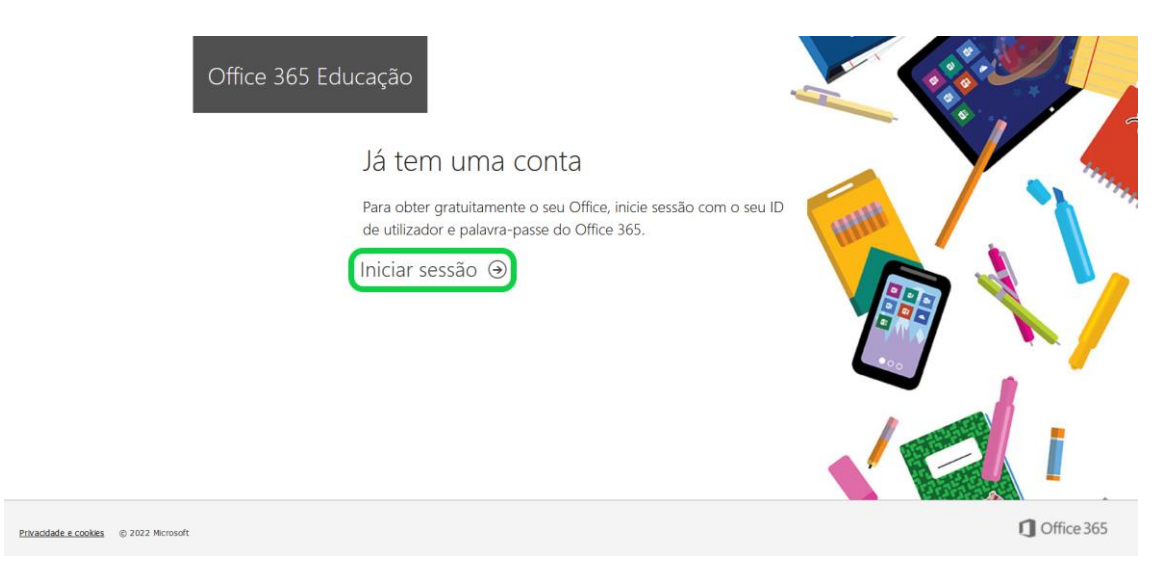

- 5. Na imagem abaixo, preencher os campos indicados a vermelho. A password que criar deve ser diferente da password da sua FCSH ID.
- Preencher o campo indicado a amarelo com o "Código de verificação" que foi enviado para o seu e-mail institucional após o passo 3 (aceder a <u>https://www.gmail.com</u> noutro separador ou navegador).
- 7. Clicar em "Iniciar" indicado a verde.

| Office 365 Ed | ucação                                                                                                    |
|---------------|----------------------------------------------------------------------------------------------------|
|               | Criar a sua conta                                                                                                    |
|               | Criar palavra-passe                                                                                                    |
|               | Enviámos um código de verificação para subdiradjuntodigital@fcsh.unl.pt.<br>Introduza o código para concluir a inscrição.                                                                                                    |
|               | Código de verificação astrivár o código de inscrição                                                                                                    |
|               | Pretendo receber informações, sugestões e ofertas de Soluções para Empresas e Organizações e de outros produtos e serviços de Microsoft. <u>Declanação de Privacidade</u>                                                                                                    |
|               | Tendo que a Monordi partilhe se minhas informações com parceiros selecionados para que eu porsa neceter informações relvantas este enviços. Declarida de Phandated da Monordi en rocosta turmas consideiras e enviços. Declaridas de Phandated da Monordi en rocosta de mais que enviços. Declaridas de Phandated da Monordi en rocosta que se sel indicação de envisita de Universidade da enviços. Declaridas de plandated da Monordi en rocosta de mais considerá uma organização for file e um prome, externor que e se universidade a umaria construição da enviso e que construição da enviso e que construição da envisor de envisor de enviros. Declaridas de plandated da Monordi en rocosta de enviros de enviros e que construição da enviros de enviros de enviros de enviros e que construição de enviros e que construição de enviros e que construição de enviros e que construição de enviros e que construição de enviros e que construição de enviros e que construição de enviros e que construição de enviros enviros e que construição de enviros e que construição de enviros e que construição de enviros e que construição de enviros e que construição de enviros e que construição de enviros e que construição de enviros e que construição de enviros e que construição de enviros e que construição de enviros e que construição de enviros e que construição de enviros e que construição de enviros enviros envinter enviros enviros enviros enviros enviros enviros enviros envir |
|               | Iniciar 🕘                                                                                                    |

8. A sua conta Microsoft 365 foi criada. Passe para o manual "Aceder a Microsoft OneDrive".